# **Downloading Visual Studio**

Created by Haleh Amanieh

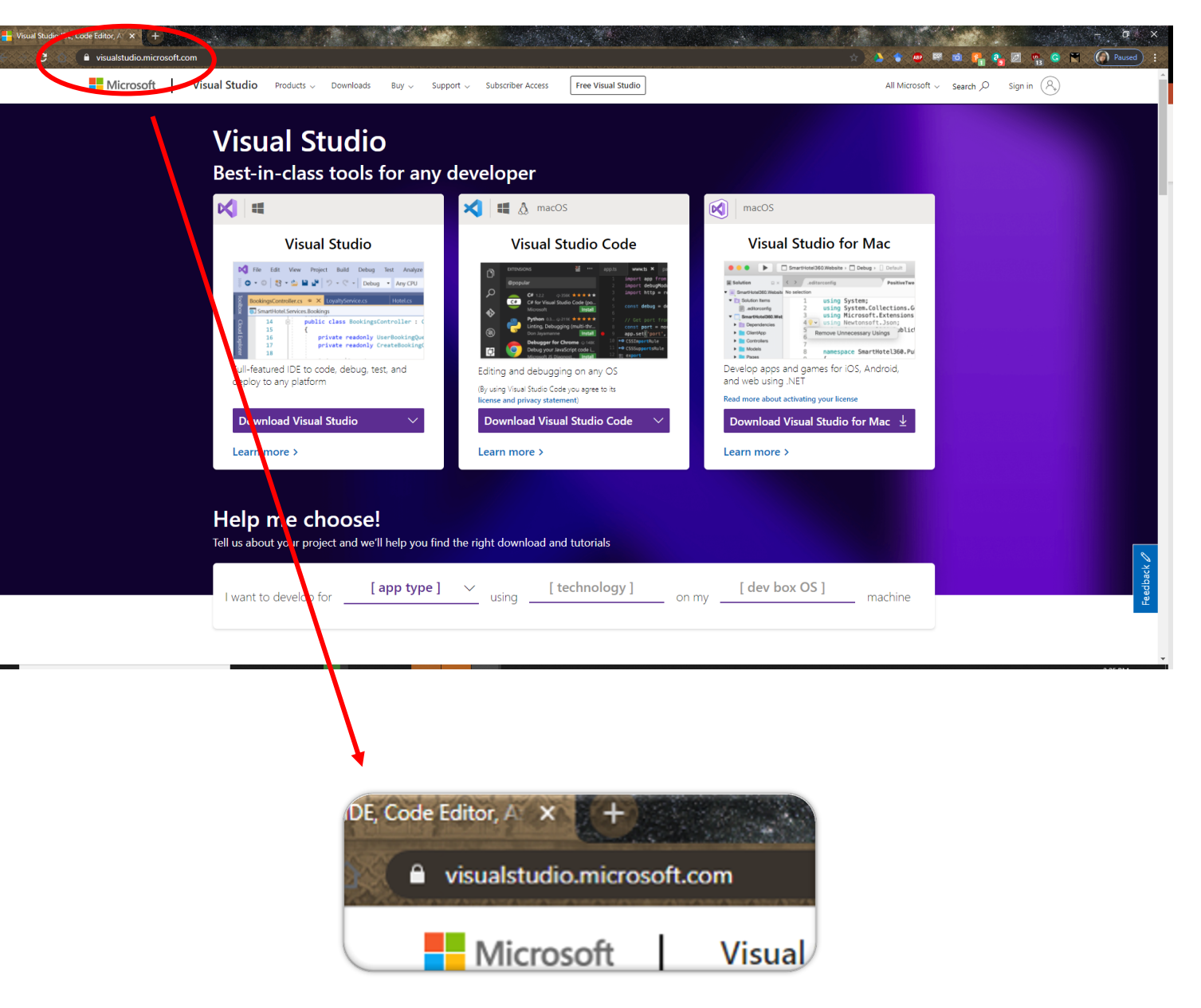

### 1. Go to visualstudio.Microsoft.com

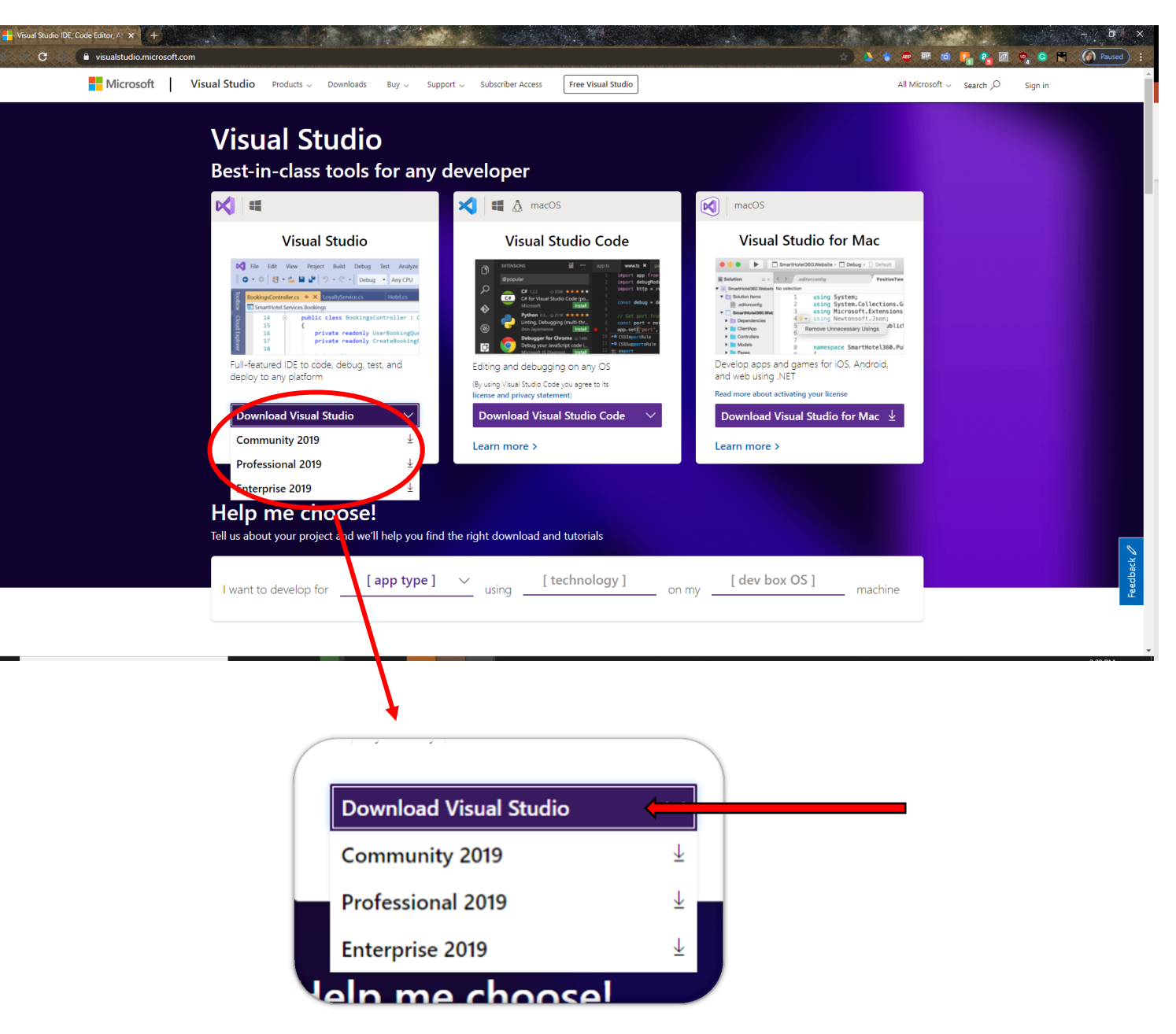

 On the dropdown menu under Visual Studio, choose Community
 2019

Note: Visual Studio for Mac does not support creating Windows Forms nor coding in Visual Basic

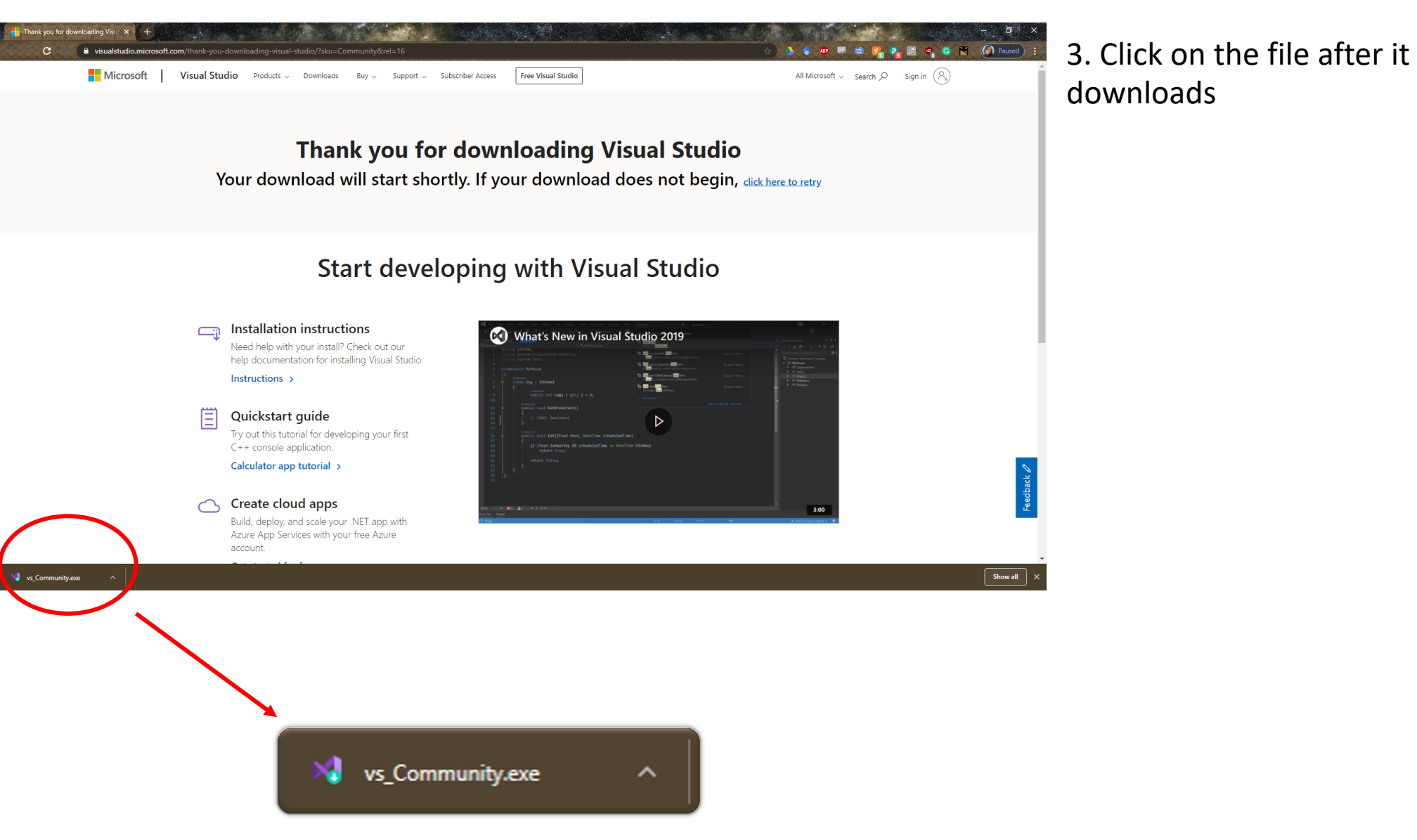

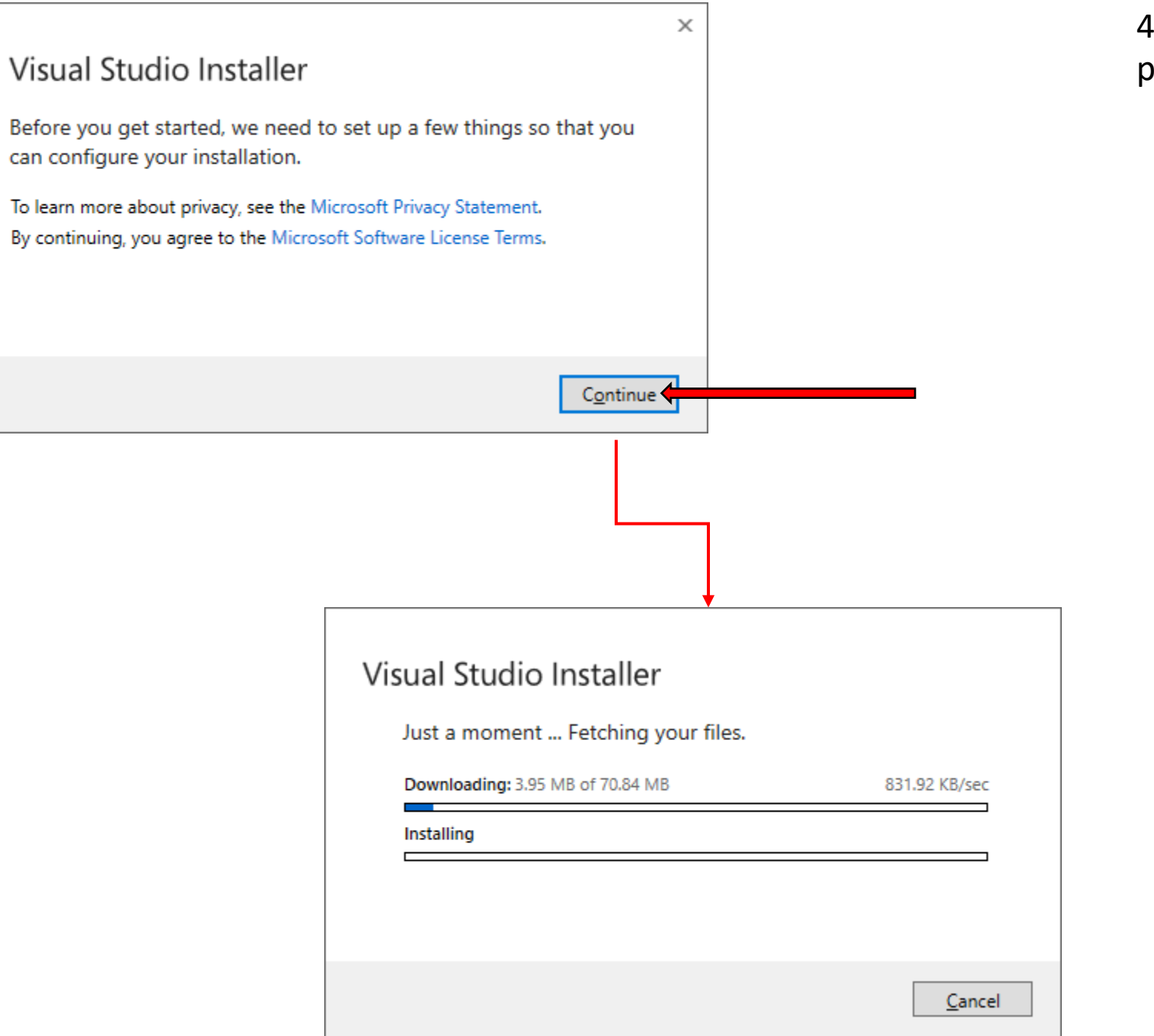

4. Follow the steps to install the program

#### Visual Studio Installer

Installed Available

## 5. ... (Wait)

Almost there...

. . . . .

#### Developer News

Announcing .NET 5.0 Preview 7 The post Announcing .NET 5.0 Preview 7 appear... Thursday, July 23, 2020

ASP.NET Core Updates in .NET 5 Preview 7

The post ASP.NET Core Updates in .NET 5 Previe... Thursday, July 23, 2020

Exciting new updates to the Git experience in Visual Studio

The post Exciting new updates to the Git...

Thursday, July 23, 2020

View more online...

Need help? Check out the <u>Microsoft Developer</u> <u>Community</u> or reach us via <u>Visual Studio Support</u>.

Installer Version 2.6.2037.624

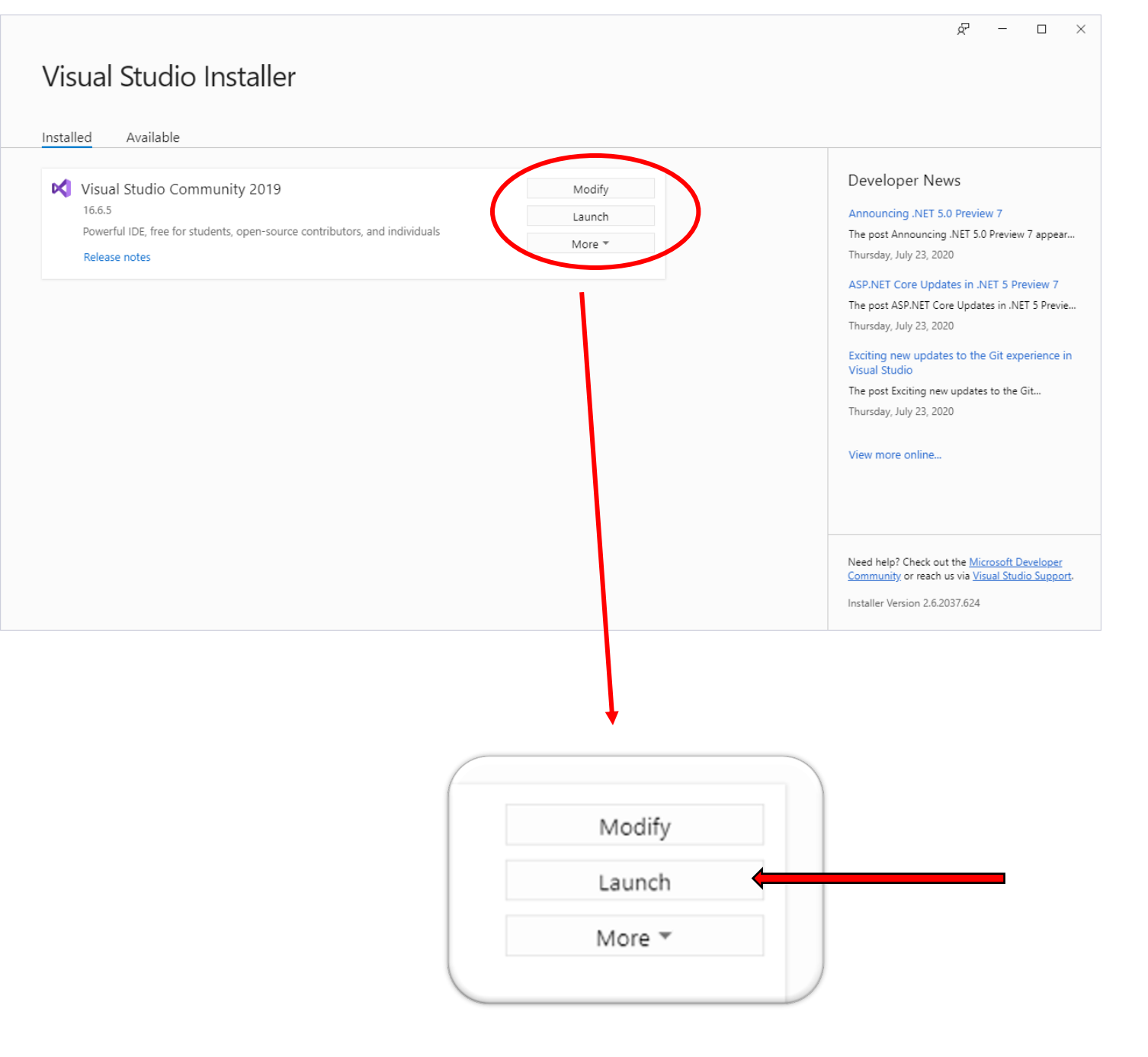

## 6. Click Launch

## Visual Studio 2019

Open rec

Yesterday
 Older

| ent       |            | Get sta | rted                                                                                    |
|-----------|------------|---------|-----------------------------------------------------------------------------------------|
| : (Alt+S) | <b>-</b> م | ⇒       | Clone a repository<br>Get code from an online repository like GitHub or<br>Azure DevOps |
|           |            | ስ       | Open a project or solution<br>Open a local Visual Studio project or .sln file           |
|           |            | 2       | Open a local folder<br>Navigate and edit code within any folder                         |
|           |            | •       | Create a new project                                                                    |
|           |            |         | Continue without code $ ightarrow$                                                      |

7. You can choose to create a new project or open a project.

## Sign in to Visual Studio

Visual Studio will help you plan projects, collaborate with your team, and manage your code online from anywhere.

#### Learn more

Sign <u>i</u>n

All Acc

16.0.30320.2

Sign in to start using your Azure credits, publish code to a private Git repository, sync your settings, and unlock the IDE.

| ounts<br>Sign in to yo | ur account                 |
|------------------------|----------------------------|
| Sign in to yo          | ur account                 |
|                        |                            |
|                        | Visual Studio              |
| D16.6                  | Microsoft Sign in          |
|                        | Email, phone, or Skype     |
|                        | No account? Create one!    |
|                        | Can't access your account? |
|                        | Sign-in options            |
|                        | Back Next                  |
|                        |                            |

## **Visual Studio**

#### Community 2019

License: 30 day trial (for evaluation purposes only) Your evaluation period has ended.

Your evaluation period has ended. Please sign in to unlock the product.

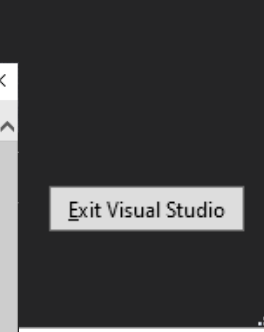

## 8. You will need to sign in with your Microsoft account

#### \_ Create a new - م Search for templates (Alt+S) project All <u>p</u>latforms Visual Basic All project types Recent project templates Console Visual Basic Windows Windows Forms App (.NET Windows Forms App (.NET Framework) VB Visual Basic A project for creating an application with a Windows Forms (WinForms) user Framework) interface Visual Basic Windows Desktop Class Library (.NET Framework) Library Visual Basic Windows Class Library (.NET Core) A project for creating a class library that targets .NET Core. Library Linux macOS Visual Basic Windows **JYB** Unit Test Project (.NET Framework) A project that contains MSTest unit tests. Test Visual Basic Windows **T**Y<sup>B</sup> xUnit Test Project (.NET Core) Back <u>N</u>ext

9. After signing in, scroll until you find "Windows Forms App (.NET Framekwork)." Select it and click "Next"

|                                                                 |              | -             |   | > |
|-----------------------------------------------------------------|--------------|---------------|---|---|
| Configure your new project                                      |              |               |   |   |
| Windows Forms App (.NET Framework) Desktop Visual Basic Windows |              |               |   |   |
| Project <u>n</u> ame                                            |              |               |   |   |
| WindowsApp1                                                     |              |               |   |   |
| Location                                                        |              |               |   |   |
| C:\Users\haman\source\repos *                                   |              |               |   |   |
| Solution name 🕕                                                 |              |               |   |   |
| WindowsApp1                                                     |              |               |   |   |
| Place solution and project in the same <u>directory</u>         |              |               |   |   |
| Eramework                                                       |              |               |   |   |
| .NET Framework 4.7.2 🔹                                          |              |               |   |   |
|                                                                 |              |               |   |   |
|                                                                 |              |               |   |   |
|                                                                 |              |               |   |   |
|                                                                 |              |               |   |   |
|                                                                 | <u>B</u> ack | <u>C</u> reat | e |   |
|                                                                 |              |               |   |   |

10. Here you can choose the Project name, solution name, and the location in which the files for that project will be stored.

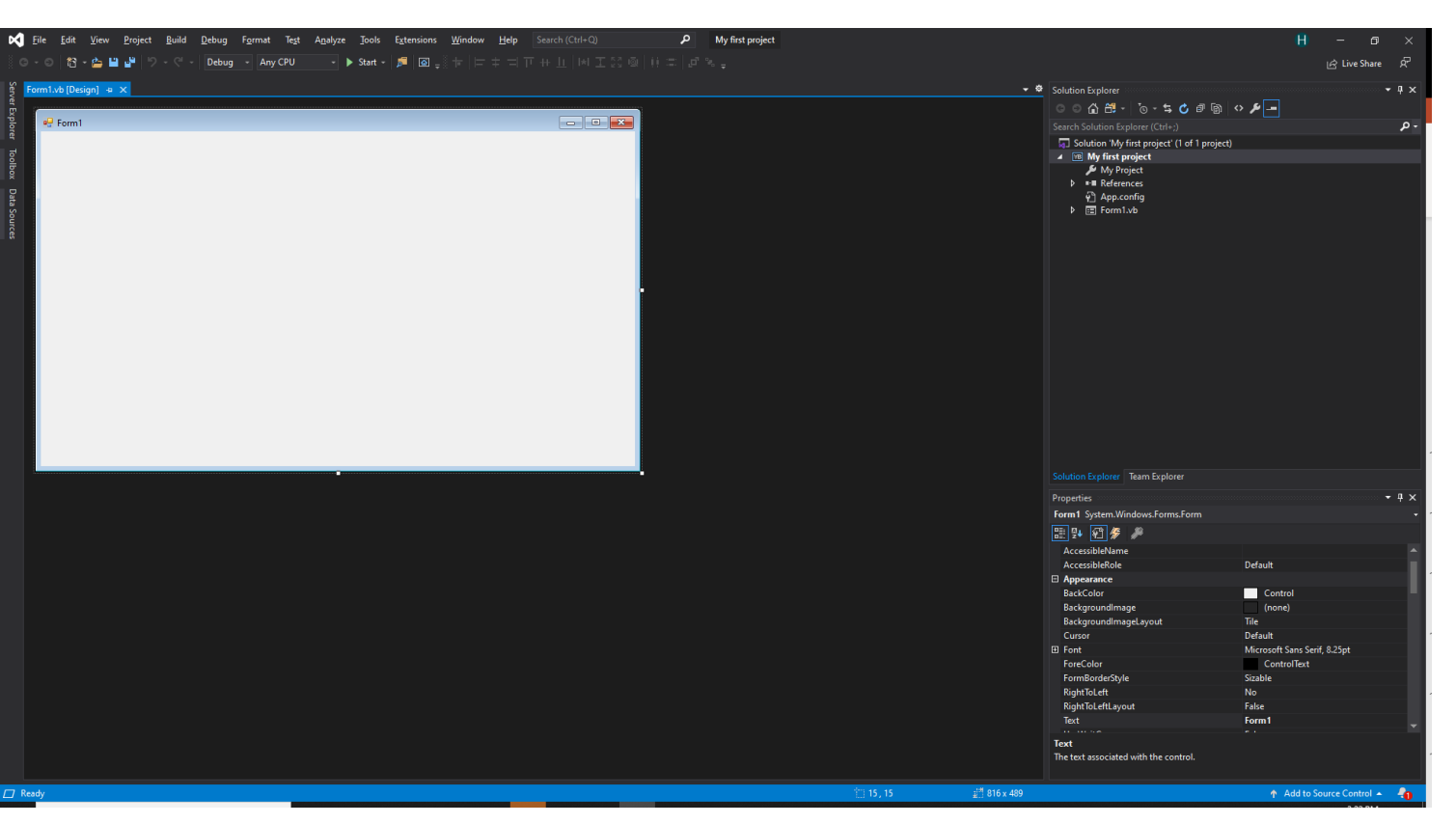

## 11. You can now begin creating your project!

# Creating a project

This document walks the reader through the creation of a program in which clicks on a button is counted and displayed on the form.

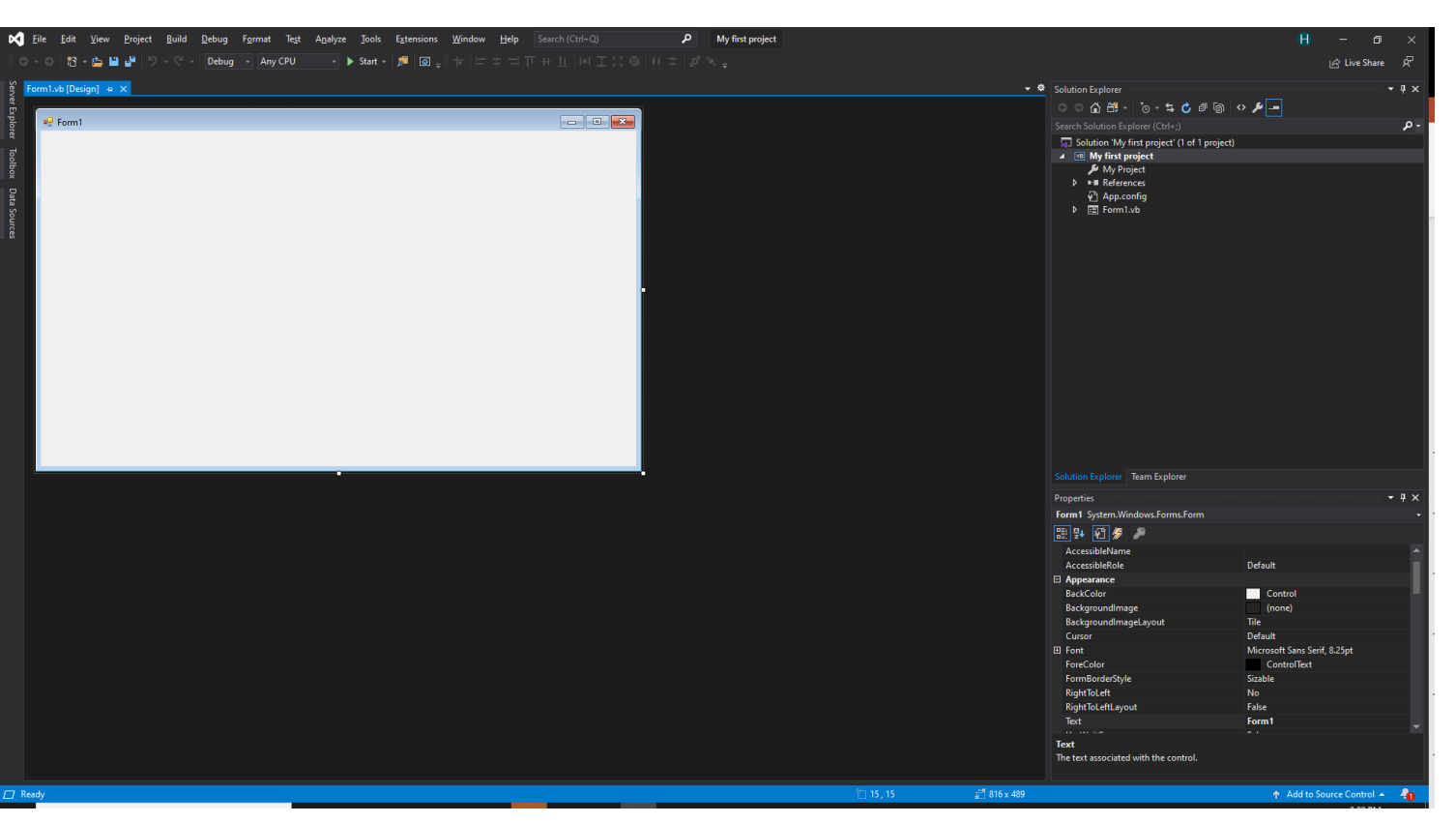

## 1.Start with your Windows Form.

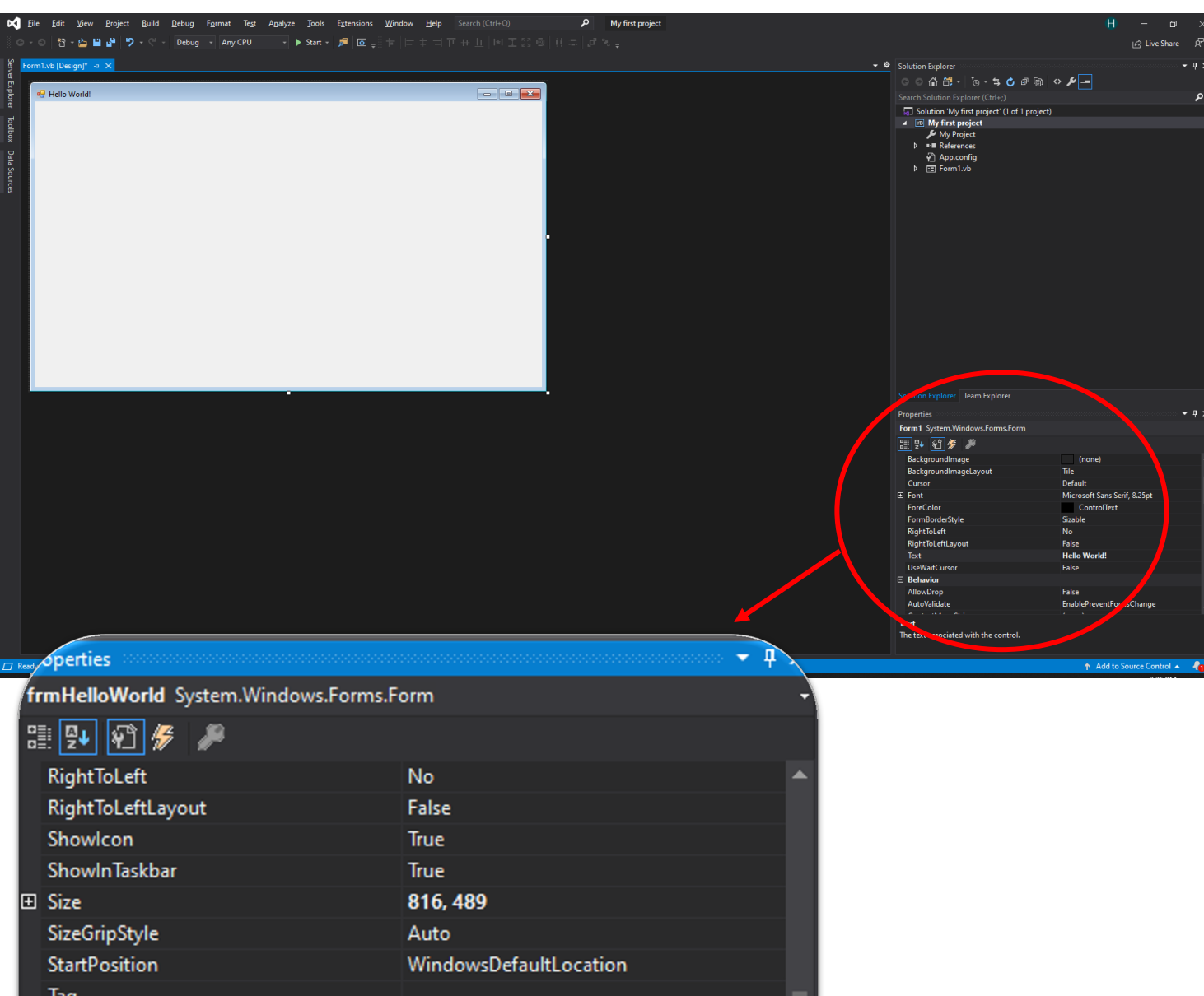

2. In the "Properties" section, you can change features of the form such as the color, size, and text.

| 🗄 🛃 🖗 🏓           |                        |
|-------------------|------------------------|
| RightToLeft       | No                     |
| RightToLeftLayout | False                  |
| Showlcon          | True                   |
| ShowInTaskbar     | True                   |
| Size              | 816, 489               |
| SizeGripStyle     | Auto                   |
| StartPosition     | WindowsDefaultLocation |
| Tag               |                        |
| Text              | Hello World!           |
| TopMost           | False                  |
|                   |                        |

e text associated with the control.

| Solution Explorer Team Explorer                           |                              |
|-----------------------------------------------------------|------------------------------|
| Properties                                                | - ‡ x                        |
| Form1 System.Windows.Forms.Form                           | -                            |
| 🗄 👥 🖓 🕖 🥬                                                 |                              |
| (ApplicationSettings)                                     | ▲                            |
|                                                           |                              |
| (Name)                                                    | frmHelloWorld                |
| AcceptButton                                              | (none)                       |
| AccessibleDescription                                     |                              |
| AccessibleName                                            |                              |
| AccessibleRole                                            | Default                      |
| AllowDrop                                                 | False                        |
| AutoScaleMode                                             | Font                         |
| AutoScroll                                                | False                        |
|                                                           | 0, 0                         |
|                                                           | 0, 0                         |
| AutoSize                                                  | False 🗸                      |
| (Name)<br>Indicates the name used in code to identify the | object.                      |
|                                                           | 🛧 Add to Source Control 🔺 🖣  |
|                                                           | Properties<br>Form1 System.W |
| Categories                                                | Alphabetize                  |

2a. The properties can be organized according to the category the property falls into or they can be alphabetized.

| So | lution Explorer Team Explorer                 |                               |     |  |
|----|-----------------------------------------------|-------------------------------|-----|--|
| Pr | operties                                      |                               | ×   |  |
| Fe | orm1 System.Windows.Forms.Form                |                               | - · |  |
| 0  | 1 💤 🐔 🌽 🥒                                     |                               |     |  |
| Ŧ  | (ApplicationSettings)                         |                               |     |  |
| Ŧ  | (DataBindings)                                |                               |     |  |
|    | (Name)                                        | frmHelloWorld                 | _   |  |
|    | AcceptButton                                  | (none)                        |     |  |
|    | AccessibleDescription                         |                               |     |  |
|    | AccessibleName                                |                               |     |  |
|    | AccessibleRole                                | Default                       |     |  |
|    | AllowDrop                                     | False                         |     |  |
|    | AutoScaleMode                                 | Font                          |     |  |
|    | AutoScroll                                    | False                         |     |  |
| Ŧ  | AutoScrollMargin                              | 0, 0                          |     |  |
| Ŧ  | AutoScrollMinSize                             | 0, 0                          |     |  |
|    | AutoSize                                      | False                         |     |  |
|    |                                               |                               |     |  |
| () | lame)                                         |                               |     |  |
| In | dicates the name used in code to identify the | object.                       |     |  |
|    |                                               |                               |     |  |
|    |                                               | 🛧 Add to Source Control 🔺 🏼 🧧 | 0   |  |

3. Change the Name of the form. The name is what you will use to refer to the form in your code.

Names of objects follow a convention. Notice the name starts with "frm" which is used only when naming a form.

You can find a list of naming conventions at codingbehavioranalysts.org/visualb asic

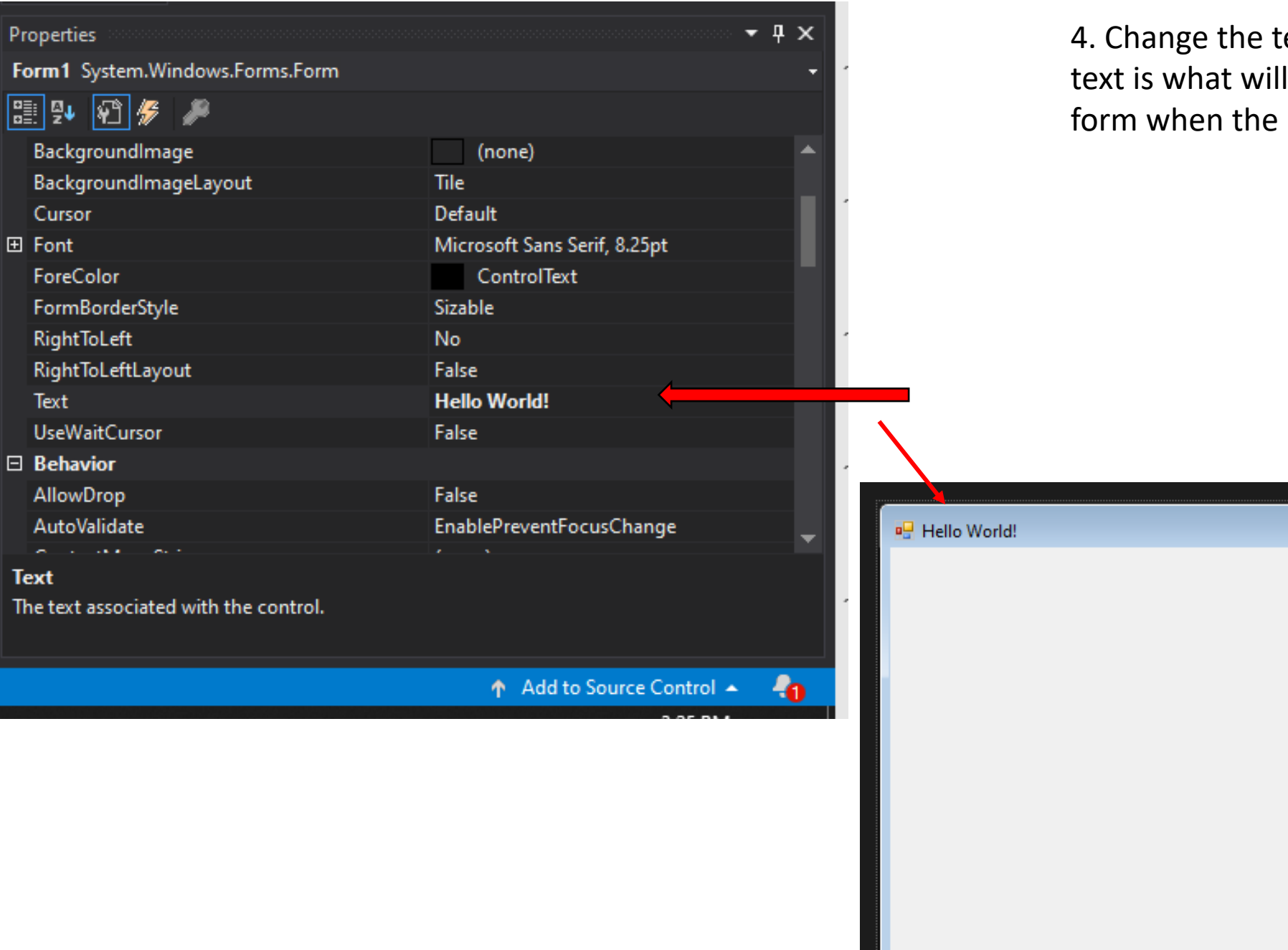

4. Change the text of the form. The text is what will be displayed on the form when the program is running.

![](_page_18_Picture_0.jpeg)

5. Now we can add objects to our form. Click "Toolbox."

![](_page_19_Figure_0.jpeg)

6. Displayed in the toolbox are "Common Controls." These are objects you can add to your form that users can interact with or that can interact with your code. Let's start by adding a button.

![](_page_20_Figure_0.jpeg)

Data Sources

7. You can double click "button" and a button will appear on your form. Or you can click "button" one time and click and drag your button onto your form. You can make the button any size you want and place it anywhere on your form.

| Properties                                         |                       | <b>- - -</b> |
|----------------------------------------------------|-----------------------|--------------|
| btnHelloWorld System.Windows.Forms                 | Button                | - 2          |
| 11 🐏 🐑 🖑 🎾                                         |                       |              |
| (ApplicationSettings)                              |                       |              |
| 🕀 (DataBindings)                                   |                       |              |
| (Name)                                             | btnHelloWorld         |              |
| AccessibleDescription                              |                       |              |
| AccessibleName                                     |                       |              |
| AccessibleRole                                     | Default               |              |
| AllowDrop                                          | False                 | 2            |
| Anchor                                             | Top, Left             |              |
| AutoEllipsis                                       | False                 |              |
| AutoSize                                           | False                 |              |
| AutoSizeMode                                       | GrowOnly              |              |
| BackColor                                          | Control               | · · · · ·    |
| BackgroundImage                                    | (none)                | <b>_</b>     |
| (Name)<br>Indicates the name used in code to ident | ب.<br>ify the object. | 2            |
|                                                    | ↑ Add to Source Co    | ontrol 🔺 🖣   |

8. Click on the button that is now on your form to view its properties. Just like with the form's properties, you can change the button's properties. Change the name to include the naming convention "btn."

| Properties                            | <b>→ ₽ ×</b>                |
|---------------------------------------|-----------------------------|
| btnHelloWorld System.Windows.Forr     | ms.Button <del>-</del>      |
| H 💤 🖗 🥖                               |                             |
| RightToLeft                           | No                          |
| ∃ Size                                | 229, 134                    |
| TabIndex                              | 0                           |
| TabStop                               | True                        |
| Tag                                   |                             |
| Text                                  | Hello World!                |
| TextAlign                             | MiddleCenter                |
| TextImageRelation                     | Overlay                     |
| UseCompatibleTextRendering            | False                       |
| UseMnemonic                           | True                        |
| UseVisualStyleBackColor               | Тгие                        |
| UseWaitCursor                         | False                       |
| Visible                               | True                        |
| Taut                                  |                             |
| The text associated with the control. |                             |
|                                       | 🛧 Add to Source Control 🔺 🖣 |

9. Change the text that appears on the button. You can change it to be whatever you want.

![](_page_23_Picture_0.jpeg)

| ropenies                                      |                    |              |                                     |
|-----------------------------------------------|--------------------|--------------|-------------------------------------|
| btnHelloWorld System.Windows.Forms.Butto      | n                  | <b>-</b> 2   | 11. I've also changed the font type |
| H 💤 🖗 🌽                                       |                    |              | and size, just for fun.             |
| Enabled                                       | True               | A            |                                     |
| E FlatAppearance                              |                    |              |                                     |
| FlatStyle                                     | Standard           | 2            |                                     |
| B Font                                        | Yu Mincho, 14.25pt |              | 1                                   |
| ForeColor                                     | ControlText        | Ν.           |                                     |
| GenerateMember                                | True               |              |                                     |
| Image                                         | (none)             | 2            |                                     |
| ImageAlign                                    | MiddleCenter       |              |                                     |
| ImageIndex                                    | (none)             |              |                                     |
| ImageKey                                      | (none)             |              |                                     |
| ImageList                                     | (none)             |              |                                     |
| E Location                                    | 245, 112           |              |                                     |
| Locked                                        | False              | Hello World! |                                     |
| - · · ·                                       |                    |              |                                     |
| Font                                          |                    |              |                                     |
| The font used to display text in the control. |                    |              | ае                                  |
|                                               |                    |              |                                     |
|                                               | ↑ Add to Source Co |              | Hello World!                        |
|                                               |                    |              |                                     |
|                                               |                    |              |                                     |
|                                               |                    |              |                                     |
|                                               |                    |              |                                     |
|                                               |                    |              |                                     |
|                                               |                    |              |                                     |
|                                               |                    |              |                                     |
|                                               |                    |              |                                     |
|                                               |                    |              |                                     |

![](_page_25_Figure_0.jpeg)

![](_page_25_Figure_1.jpeg)

12. Add a label on to your form.

| Properties                                                |                    |             | ×        |   |
|-----------------------------------------------------------|--------------------|-------------|----------|---|
| IblCounter System.Windows.Forms.Label                     |                    | -           | 2        |   |
| 11 🐏 🖗 🥖                                                  |                    |             |          |   |
|                                                           |                    |             |          |   |
|                                                           |                    |             |          |   |
| (Name)                                                    | IblCounter         |             |          |   |
| AccessibleDescription                                     |                    |             |          |   |
| AccessibleName                                            |                    |             | ы.       |   |
| AccessibleRole                                            | Default            |             |          |   |
| AllowDrop                                                 | False              |             |          | 2 |
| Anchor                                                    | Top, Left          |             |          |   |
| AutoEllipsis                                              | False              |             |          |   |
| AutoSize                                                  | True               |             |          |   |
| BackColor                                                 | Control            |             |          | : |
| BorderStyle                                               | None               |             |          |   |
| CausesValidation                                          | True               |             | <b>–</b> |   |
| (Name)<br>Indicates the name used in code to identify the | object.            |             |          |   |
|                                                           | ↑ Add to Source Co | ntrol 🔺 🛛 🐴 |          |   |

13. Re-name the label. I named it IblCounter because the naming convention for labels is "Ibl" and because it will display the number of times the button is clicked.

We won't change the text that the label displays in the properties section. Instead, we will change the text using code.

![](_page_27_Figure_0.jpeg)

14. Double click the form to open the tab in which you can code.

![](_page_28_Figure_0.jpeg)

15. The application pre-loads some code for you. Because you double clicked the Form, it coded the sub in which you can write code that is executed when the Form loads.

![](_page_29_Figure_0.jpeg)

16. We want the label to not display any text when the Form loads. First, type the label's name "IblCounter." Visual basic is very user friendly and gives you suggestions, shown here.

|     | Γ | 1 reference                                                                  |
|-----|---|------------------------------------------------------------------------------|
| 1   | Ę | Public Class frmHelloWorld                                                   |
|     |   | 0 references                                                                 |
| 2   | Ę | Private Sub Form1_Load(sender As Object, e As EventArgs) Handles MyBase.Load |
| 3 🖌 |   | lblCounter.Text = ""                                                         |
| 4   |   | End Sub                                                                      |
| 5   |   |                                                                              |
| 6   |   | End Class                                                                    |
| 7   | Ľ |                                                                              |
|     |   |                                                                              |

17. To change the Text property of the label, add ".Text" at the end of the label's name. We want the text to be blank, so we code "=" and "".
You can change the text of the label to be whatever you want by adding "=" and the text in quotes.

![](_page_31_Figure_0.jpeg)

18. Go back to the "design" tab and double click the button that we created earlier. Now there is a Sub in which we can create code for when the button is clicked.

| orm1.v  | b* +¤   | х        | Form1.vb [Design]*                                                                           |   |   |
|---------|---------|----------|----------------------------------------------------------------------------------------------|---|---|
| ∞ My fi | rst pro | ject     | - 🔩 frmHelloWorld                                                                            | - | କ |
|         |         | 1 re     | eference                                                                                     |   |   |
|         | 1 6     | ⊒Pu      | blic Class frmHelloWorld                                                                     |   |   |
|         | 2       |          |                                                                                              |   |   |
|         |         |          | 0 references                                                                                 |   |   |
|         | 3 [     | <u> </u> | Private Sub Form1 Load(sender As Object, e As EventArgs) Handles MyBase.Load                 |   |   |
|         |         |          | lblCounter.Text = ""                                                                         |   |   |
| 1       | 5       |          | End Sub                                                                                      |   |   |
|         | 5       | H        |                                                                                              |   |   |
|         | 1       |          | 0 references                                                                                 |   |   |
|         | 7 8     | 5:       | Private Sub btnHelloWorld Click(sender As Object, e As EventArgs) Handles btnHelloWorld.Clic | k |   |
|         | 3       |          | Static Dim intX As Integer                                                                   |   |   |
|         | 9       |          |                                                                                              |   |   |
| 10      | a 📕     |          | End Sub                                                                                      |   |   |
|         |         | En       |                                                                                              |   |   |
|         |         |          | a £1033                                                                                      |   |   |
| 1.      | 2       |          |                                                                                              |   |   |

19. Create a variable that will count the number of times the button is clicked. "Static" will preserve the value assigned to the variable "intX." "Dim" is short for dimension and is used to declare a variable. "intX" is the name of our variable, we can name it whatever we want, but notice the use of "int" from naming conventions. Finally, "As Integer" is included to tell the computer that this variable is used to store numbers.

| or | m1.vb*   | ÷    | ×F    | Form1.vb [Design]*                                                                            |     |
|----|----------|------|-------|-----------------------------------------------------------------------------------------------|-----|
| /B | My first | proj | ect   | 🗸 🔩 frmHelloWorld 🗸 🗸                                                                         | ଦ୍ଧ |
|    |          |      | 1 ref | ference                                                                                       |     |
|    |          | Ę    | Pub   | blic Class frmHelloWorld                                                                      |     |
|    |          |      |       |                                                                                               |     |
|    |          |      |       | 0 references                                                                                  |     |
|    |          | Ē    |       | Private Sub Form1_Load(sender As Object, e As EventArgs) Handles MyBase.Load                  |     |
|    |          |      |       | lblCounter.Text = ""                                                                          |     |
|    |          |      | -     | End Sub                                                                                       |     |
|    |          |      |       |                                                                                               |     |
|    |          |      |       | 0 references                                                                                  |     |
|    |          | Ē    | ] [   | Private Sub htnHelloWorld_Click(sender As Object, e As EventArgs) Handles btnHelloWorld.Click |     |
|    |          |      |       | Static Dim intX As Integer                                                                    |     |
|    |          |      |       | intX += 1                                                                                     |     |
|    | 10       |      |       | End Sub                                                                                       |     |
|    | 11       |      | End   | d Class                                                                                       |     |
|    | 12       |      |       |                                                                                               |     |

20. We want to count the number of times the button is pressed. To do that, we will write code that adds 1 to the variable intX. The code "intX += 1" is short for intX = intX + 1. Either one will do.

| .vb -   | ⊨ × Fo                                                                               | orm1.vb [Design]                                                                                                    |                                                                                                    |
|---------|--------------------------------------------------------------------------------------|----------------------------------------------------------------------------------------------------|----------------------------------------------------------------------------------------------------|
| first p | project                                                                              | - 🔩 frmHelloWorld -                                                                                                    | , Q                                                                                                    |
|         | ference                                                                              |                                                                                                    |                                                                                                    |
|         | 📮 Pub                                                                                | olic Class frmHelloWorld                                                                                                    |                                                                                                    |
|         |                                                                                      |                                                                                                    |                                                                                                    |
|         |                                                                                      | 0 references                                                                                                    |                                                                                                    |
|         | ė.                                                                                   | Private Sub Form1_Load(sender As Object, e As EventArgs) Handles MyBase.Load                                                                                                    |                                                                                                    |
|         |                                                                                      | lblCounter.Text = ""                                                                                                    |                                                                                                    |
| 5       |                                                                                      | End Sub                                                                                                    |                                                                                                    |
|         |                                                                                      |                                                                                                    |                                                                                                    |
|         |                                                                                      | 0 references                                                                                                    |                                                                                                    |
|         |                                                                                      | Private Sub btnHelloWorld Click(sender As Object, e As EventArgs) Handles btnHelloWorld.Click                                                                                                    | k                                                                                                    |
|         |                                                                                      | Static Dim intX As Integer                                                                                                    |                                                                                                    |
|         |                                                                                      | intX += 1                                                                                                    |                                                                                                    |
| 10      |                                                                                      | lblCounter.Text = intX_ToString                                                                                                    |                                                                                                    |
| 11      | • • • •                                                                              | End Sub                                                                                                    |                                                                                                    |
| 10 -    | End                                                                                  |                                                                                                    |                                                                                                    |
| 12      | End                                                                                  |                                                                                                    |                                                                                                    |
|         | vb -<br>first  <br>1<br>2<br>3<br>4<br>5<br>6<br>7<br>8<br>9<br>10<br>11<br>11<br>12 | wb         ⇒         ×         Fi           first project         1 re           1         □Pub           2         1           3         □           4         5           5         1           7         □           8         10           11         □           12         End | vb *   form1.vb [Design] first project I reference 1 Provide Sub form1_Load(sender As Object, e As EventArgs) Handles MyBase.Load 4 IblCounter.Text = "" End Sub 6 Oreferences 7 Private Sub btnHelloWorld_Click(sender As Object, e As EventArgs) Handles btnHelloWorld.Click 8 Static Dim intX As Integer 9 intX += 1 10 IblCounter.Text = intX.ToString End Sub 12 End Sub |

21. Now we want to display the value of intX on the form with the label. Labels display text, called Strings. Because intX is an integer, and not a string, we have to convert it to a string using ".ToString"

| C <sup>il</sup> → De               | bug -     | Any CPU - Start - Start - Star |                  |
|------------------------------------|-----------|----------------------------------------------------------------------------------------------------|------------------|
| Form1.vb                           | ⊸ × Fo    | orm1.vb [Design]                                                                                                    |                  |
| 🕫 My firs                          | t project | 🚽 🔩 frmHelloWorld                                                                                                    | - Ø <sub>6</sub> |
|                                    | 1 refe    | erence<br>lic Class frmHelloWorld<br>Oreferences<br>Private Sub Form1_Load(sender As Object, e As EventArgs) Handles MyBase.Load<br>  lblCounter.Text = ""<br>End Sub                                                                                                    |                  |
| 6<br>7<br>8<br>9<br>10<br>11<br>12 | End       | Oreferences<br>Private Sub htnHelloWorld_Click(sender As Object, e As EventArgs) Handles btnHelloWorld.Clic<br>Static Dim intX As Integer<br>intX += 1<br>lblCounter.Text = intX.ToString<br>End Sub<br>Class                                                                                                    | ck               |

22. Finally, we can execute the code to see if it works. Press the Start button at the top.

– 🗆 🗙

23. You will see the programexecuted. Notice that the label isblank when the form loads.

Hello World!

![](_page_37_Picture_0.jpeg)

23. Click the button! The number of times it is clicked with be displayed in the label.

![](_page_38_Picture_0.jpeg)

![](_page_39_Picture_0.jpeg)